## **Logiciel PICAXE Programming Editor**

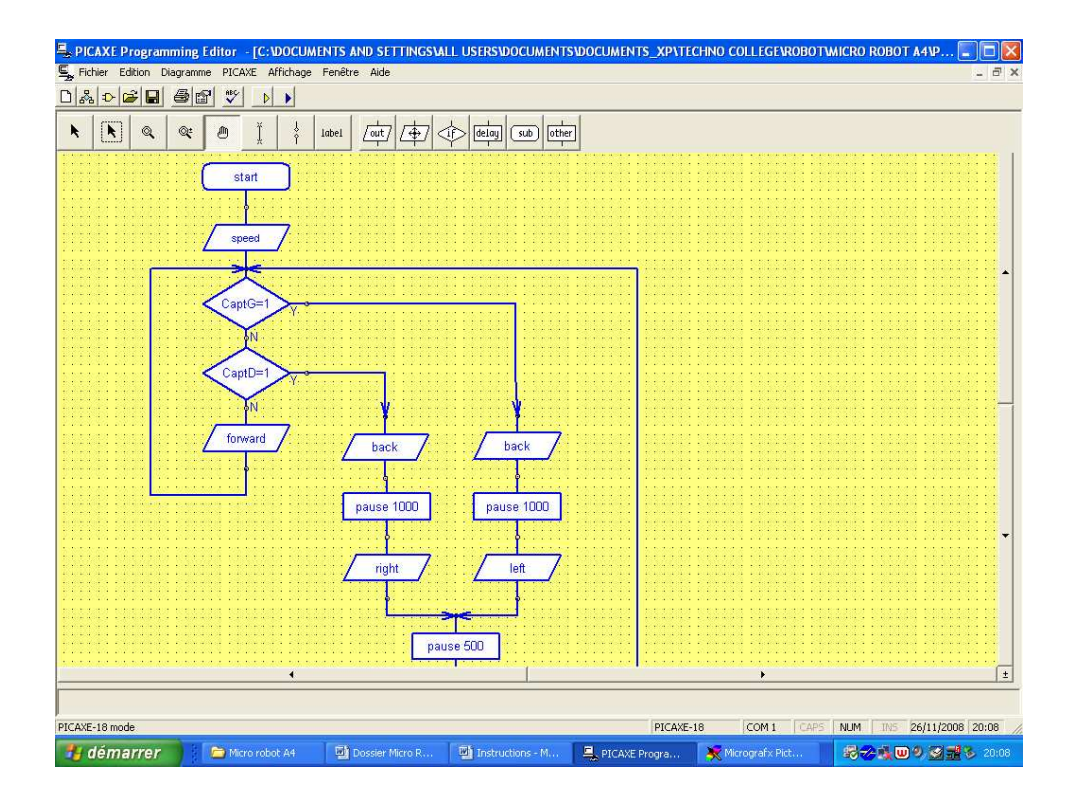

#### Notice réduite

- 1. Lancer le logiciel PICAXE Programming Editor (Vidéo : « Lancer le programme »).
- 2. Dessiner un diagramme (Vidéos : « <u>Nouveau programme</u> » et « <u>Dessiner le</u> <u>diagramme</u> »).
- 3. Sauvegarder un diagramme (Vidéo : « Enregistrer le diagramme »).
- 4. Sélectionner le port série (Vidéo : « <u>Sélectionner port série</u> »).
- 5. .Transférer un programme de l'ordinateur dans le Microrobot (*Vidéo : « <u>Transférer le programme</u> »*).

Remarque : Pour vous aider, vous disposez de vidéos sur le serveur du collège dans le dossier « 3<sup>ème</sup> ».

#### 1 – Lancer le logiciel Programming Editor

1.1. Lancer le logiciel Programming Editor en cliquant sur l'icône PICAXE Programming Editor placé sur le bureau.

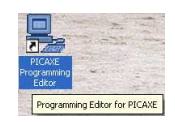

1.2. Lors du premier lancement du programme, sélectionner le mode "PICAXE-18", puis aller sur l'onglet "Langue", sélectionner "Français", fermer la fenêtre en cliquant sur "OK"

🖣 Options

Langue

( Anglais

Français

Italien Estonien

Montrer les options au

démarrage

Finlandais

Mode | Port Série | Diagramme Langue | Couleur | Editor | Simulation |

<u>OK</u>

C Galos

Espagnol

Allemand
Suédois

Annuler

| ۵ 🚅                                                                                           | )ptions       |                |               |                 |                   | × |
|-----------------------------------------------------------------------------------------------|---------------|----------------|---------------|-----------------|-------------------|---|
| Mo                                                                                            | ode Port Se   | érie Diagr     | amme   Lang   | ue              | Editor Simulation |   |
| Mode                                                                                          |               |                |               |                 |                   |   |
|                                                                                               | C 08<br>C 08M | C 141<br>C 20M | © 18<br>© 104 | C 28<br>C 28A   | O 28×2            |   |
|                                                                                               |               |                | ○ 18×         | © 28×<br>© 28×1 | Firmware?         |   |
| For PICAXE-40X_use mode 28X<br>For PICAXE-40X1 use mode 28X1<br>For PICAXE-40X2 use mode 28X2 |               |                |               |                 |                   |   |
| Other modes<br>PICMicro - Assembler<br>Stamp 1 C Stamp 1 - Extended                           |               |                |               |                 |                   |   |
|                                                                                               |               |                |               |                 |                   |   |
| Montrer les options au <u>OK</u> <u>Annuler</u> Appliquer                                     |               |                |               |                 |                   |   |

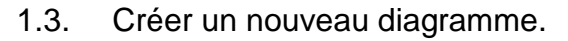

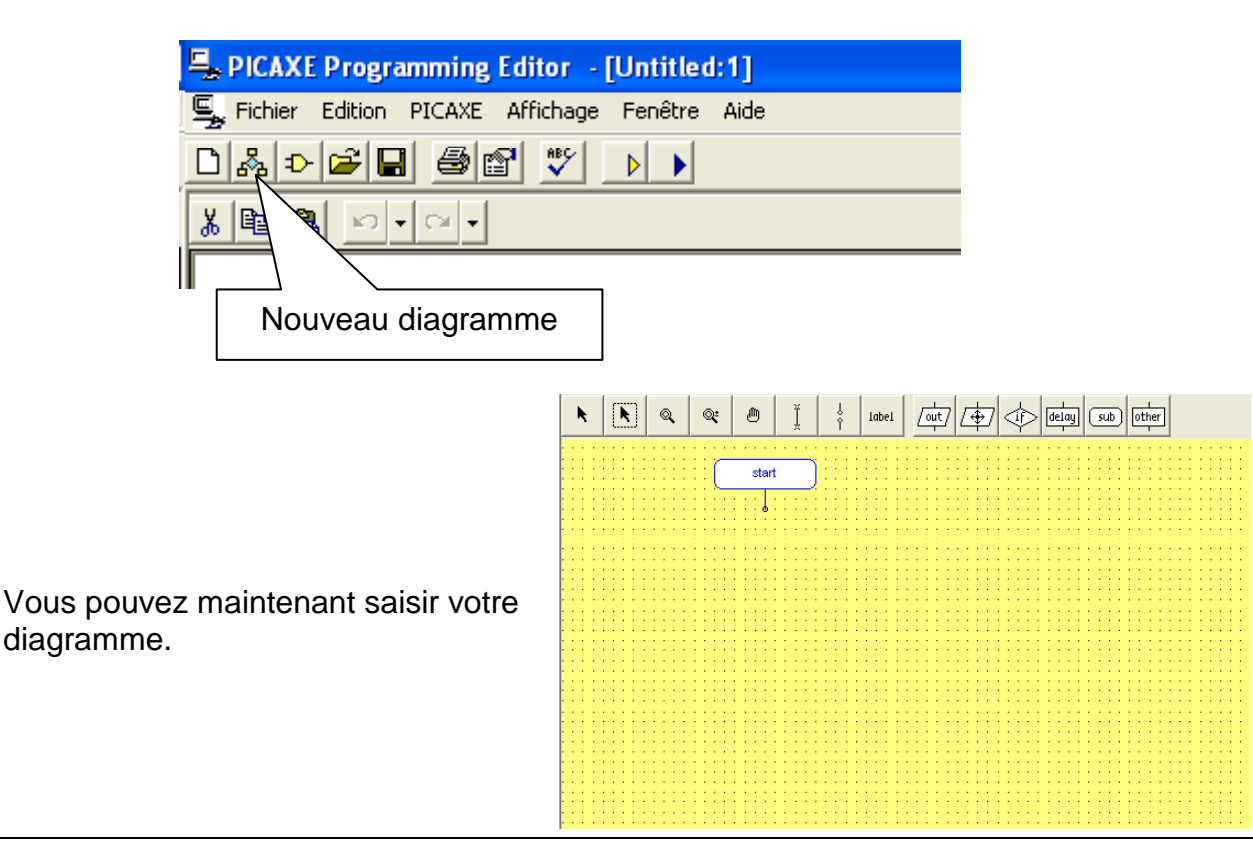

### <mark>2 – Dessiner un diagramme</mark>

Le programme se présente sous la forme d'un diagramme constitué de blocs. Description des blocs pages 5 et 6

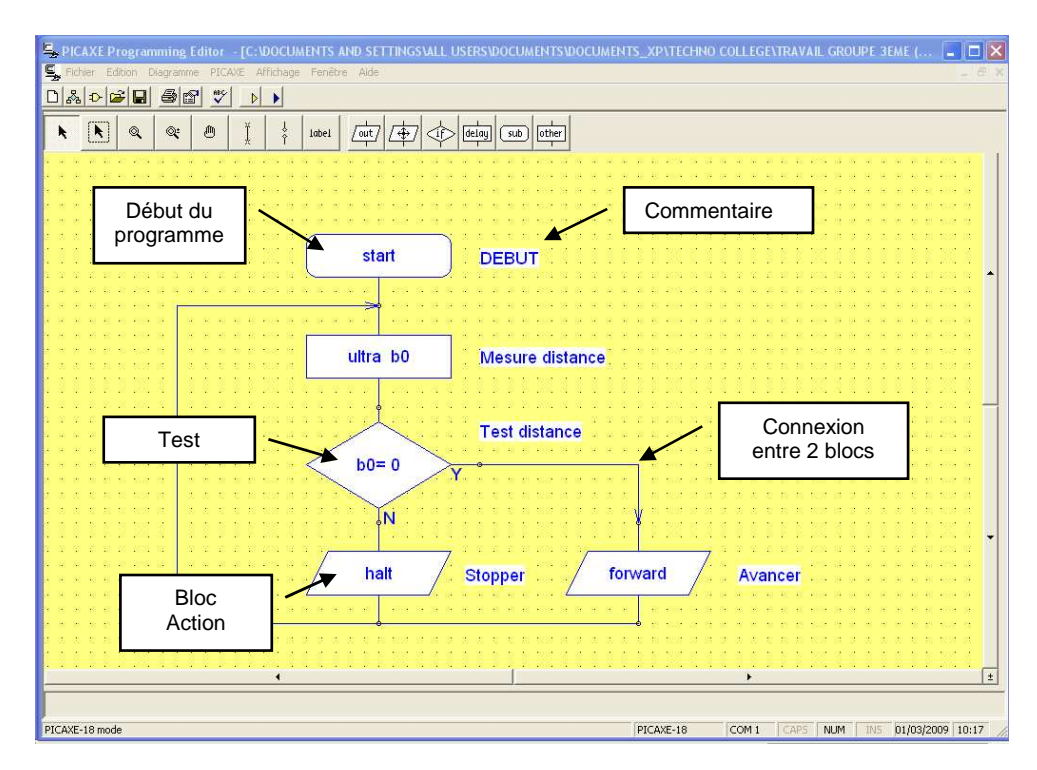

#### <u> 3 – Sauvegarder un diagramme</u>

Pour sauvegarder le diagramme,

#### menu Fichier

- Enregistrer
- ou Enregistrer sous...

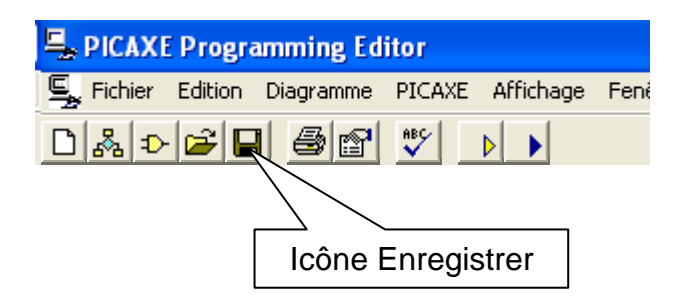

- Sélectionner votre dossier de travail
- Donner un nom à votre fichier.
- <u>Remarque :</u> les fichiers de type diagramme ont l'extension ".cad"
- Enregistrer.

| Progra                                | amming Ed                                                                        | itor - [l                                                                                                    | Jntitled F                                                                                                    | lowc ha                                                                                                    | rt:1]                                                                                                    |
|---------------------------------------|----------------------------------------------------------------------------------|----------------------------------------------------------------------------------------------------|----------------------------------------------------------------------------------------------------|----------------------------------------------------------------------------------------------------|----------------------------------------------------------------------------------------------------|
| Edition                               | Diagramme                                                                        | PICAXE                                                                                                    | Affichage                                                                                                    | Fenêtre                                                                                                    | Aide                                                                                                    |
| eau<br>r<br>er                        |                                                                                  |                                                                                                    | Ctrl+0                                                                                                    | ▶                                                                                                    |                                                                                                    |
| istrer<br>istrer so                   | us                                                                               |                                                                                                    | Ctrl+S                                                                                                    | <br>                                                                                                    |                                                                                                    |
| Exporter Diagramme vers fichier Image |                                                                                  |                                                                                                    |                                                                                                    | • :::                                                                                                    |                                                                                                    |
| Imprimer                              |                                                                                  |                                                                                                    | Ctrl+P                                                                                                    |                                                                                                    |                                                                                                    |
| Fichiers récents                      |                                                                                  |                                                                                                    |                                                                                                    |                                                                                                    |                                                                                                    |
| er                                    |                                                                                  |                                                                                                    |                                                                                                    | :::                                                                                                    | :::                                                                                                    |
|                                       | Progra<br>Edition<br>eau<br>istrer<br>istrer so<br>ter Diagu<br>ner<br>rs récent | Programming Ed<br>Edition Diagramme<br>eau<br>er<br>istrer<br>istrer sous<br>ter Diagramme vers fi<br>ner<br>rs récents | Programming Editor - [4<br>Edition Diagramme PICAXE<br>eau<br>er<br>istrer<br>istrer<br>istrer sous<br>ter Diagramme vers fichier Imag<br>ner<br>rs récents | Programming Editor   - [Untitled F     Edition   Diagramme   PICAXE   Affichage     eau   Ctrl+O   Ctrl+O     r   Ctrl+S   Ctrl+S     istrer   Ctrl+S   Ctrl+S     istrer sous   Ctrl+P   Ctrl+P     rer Diagramme vers fichier Image   Ctrl+P     rs récents   Ctrl+P | Programming Editor   - [Untitled Flowcha     Edition   Diagramme   PICAXE   Affichage   Fenêtre     eau   -   Ctrl+O   -   bel   -     ar   -   Ctrl+O   -   bel   -   -     istrer   Ctrl+S   -   -   -   -   -   -   -   -   -   -   -   -   -   -   -   -   -   -   -   -   -   -   -   -   -   -   -   -   -   -   -   -   -   -   -   -   -   -   -   -   -   -   -   -   -   -   -   -   -   -   -   -   -   -   -   -   -   -   -   -   -   -   -   -   -   -   -   -   -   -   -   -   -   -   -   -   -   -   -   -   -   -   -   -   -   -   - |

| &Enregistrer             |                                   | ? 🛛         |
|--------------------------|-----------------------------------|-------------|
| Enregistrer dans :       | C Projet 💌 🗢 🛍 🕶                  |             |
| Mes documents<br>récents |                                   |             |
| Mes documents            |                                   |             |
| Poste de travail         |                                   |             |
| Savoris réseau           | Nom du fichier : Suiveur de ligne | Enrogistror |
|                          | Type : Diagramme (".cad)          | Annuler     |

#### 4 – Sélectionner le port série

Avant de transférer le programme dans le microrobot, il est nécessaire de sélectionner le port série de l'ordinateur.

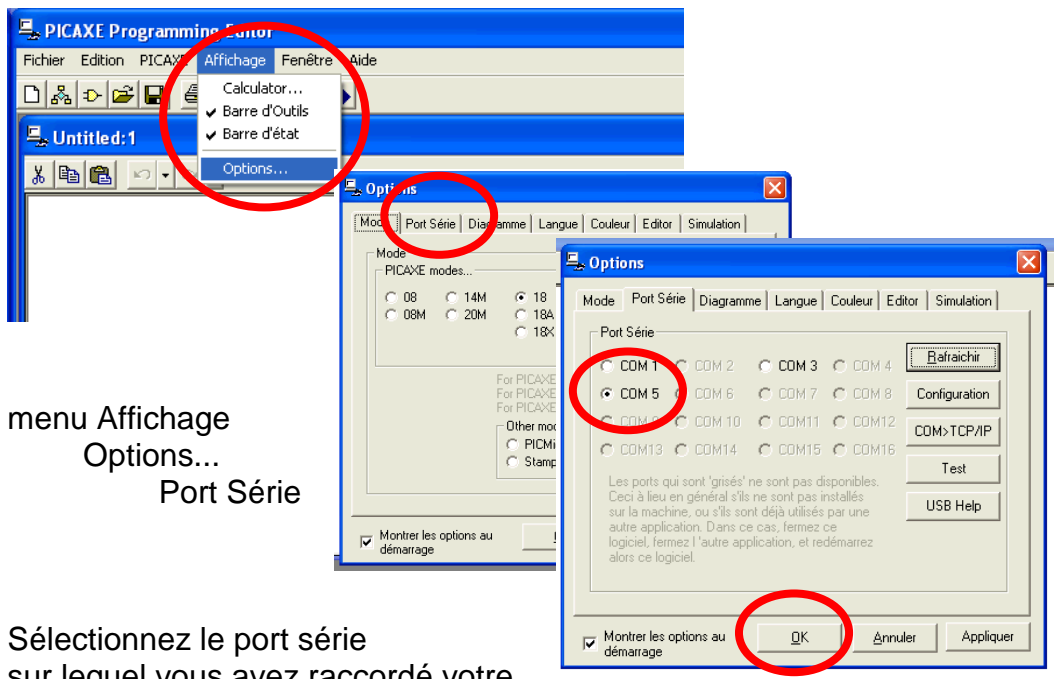

sur lequel vous avez raccordé votre câble (le port non grisé ou l'un des ports non grisé).

Remarque : Il faut toujours connecter le câble sur le même port USB.

Fermez la fenêtre en cliquant sur OK.

### 5 - Transférer un programme de l'ordinateur dans MicroRobot

| Sector Prog                                                                         | gramming Editor                                                |                                |                     |                  |                                                      |                       |
|-------------------------------------------------------------------------------------|----------------------------------------------------------------|--------------------------------|---------------------|------------------|------------------------------------------------------|-----------------------|
| Fichier Edition                                                                     | PICAXE Affichage Fenêtre Aide                                  |                                |                     |                  |                                                      |                       |
| 0 & 0 🖻                                                                             | Exécuter                                                       | F5                             |                     |                  |                                                      |                       |
| S Dutitled:1                                                                        | Effacer la Mémoire Hardware<br>Vérifier la Syntaxe<br>Débugger | PICAXE P                       | Programming Ed      | itor             |                                                      |                       |
|                                                                                     | Convertir de Basic en Assembler (nécessite le prog<br>Wizards  | Fichier Edition PICAXE Afficha |                     | age Fenêtr       | re Aide                                              |                       |
|                                                                                     | Terminal<br>Liaison de données                                 | D & ⊅ (<br>⊑. Untitled         | ž 🖬 🎒 😭<br>1:1      | HEC              |                                                      |                       |
| menu PIC<br>Exé                                                                     | AXE<br>ecuter                                                  | X B B                          | Envoie du programme |                  |                                                      |                       |
| Ou icône "Exécuter"                                                                 |                                                                | Robots                         | , Electro           | onics & Technolo | gy                                                   |                       |
| Le programme est transféré dans le module de pilotage.                              |                                                                |                                | Succès!             |                  | X                                                    |                       |
| te photoget                                                                         |                                                                |                                | ELS                 | (i)              | Transfert reussi !                                   |                       |
| Remarque : Un message indique la taille de la<br>mémoire utilisée par le programme. |                                                                |                                | www.                | ~                | Version de microprogram<br>Mémoire utilisée = 33 oct | me 2.6<br>ets sur 128 |
| Fermez la fenêtre en cliquant sur OK.                                               |                                                                |                                |                     |                  | ОК                                                   |                       |

# **Description des outils de programmation**

|--|

|            | MANIPULATION DES BLOCS, LIAISONS ENTRE BLOCS                                                                                                    |
|------------|----------------------------------------------------------------------------------------------------|
| ĸ          | Sélection d'un bloc                                                                                                    |
| k          | Sélection d'une zone<br>Maintenir le bouton gauche de la souris enfoncé et faire glisser le pointeur pour délimiter la zone,<br>relâcher le bouton de la souris pour activer la sélection.                                                                                                    |
| ¢          | Agrandissement d'une zone<br>Maintenir le bouton gauche de la souris enfoncé et faire glisser le pointeur pour délimiter la zone,<br>relâcher le bouton de la souris pour agrandir la zone.                                                                                                    |
| <b>Q</b> : | Agrandir ou rétrécir le contenu de la fenêtre<br>Maintenir le bouton gauche de la souris enfoncé et faire glisser le pointeur du haut vers le bas<br>pour rétrécir ou du bas vers le haut pour agrandir, relâcher le bouton de la souris.<br>Pour ajuster la taille d'un diagramme à celle de la fenêtre : utiliser le menu « Diagramme,<br>Ajuster ». |
| ٥          | Déplacer le contenu de la fenêtre<br>Maintenir le bouton gauche de la souris enfoncé et faire glisser le pointeur pour déplacer le<br>contenu de la fenêtre.                                                                                                    |
| Ť          | Etablir une connexion entre deux blocs<br>Placer le pointeur sur le point de départ de la liaison, presser le bouton gauche de la souris, placer<br>le pointeur sur le point de destination, presser le bouton gauche de la souris.                                                                                                    |
| ķ          | Définir des points de connexion entre deux blocs (Non utilisé dans ce document)                                                                                                    |
| label      | Insérer un commentaire<br>Placer le pointeur à l'endroit où l'on souhaite insérer un commentaire, presser le bouton gauche<br>de la souris, saisir le texte.                                                                                                    |

#### <u>Tests</u>

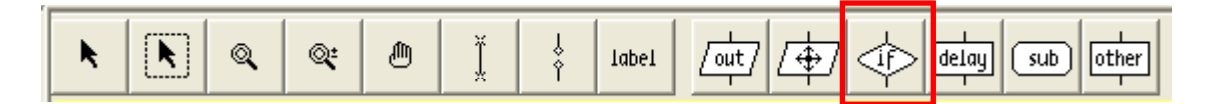

| Test conditionnel sur une entrée<br>Sélectionner le type de bloc de test souhaité, positionner le pointeur à<br>l'endroit souhaité, presser le bouton gauche de la souris. Affecter le n°<br>d'entrée ou de sortie souhaitée dans la zone bas gauche de l'écran. |
|----------------------------------------------------------------------------------------------------|
| Test conditionnel sur une variable<br>Sélectionner le type de bloc de test souhaité, positionner le pointeur à<br>l'endroit souhaité, presser le bouton gauche de la souris. Affecter le nom<br>de la variable utilisée dans la zone en bas à gauche de l'écran. |

#### **Mouvements**

| ▶ 💽 🔍 🔍 🖱 🕺 Å label /out | i 👍 | delay sub other |
|--------------------------|-----|-----------------|
|--------------------------|-----|-----------------|

| Outil de programmation | Instruction | Signification                                                                                                    |
|------------------------|-------------|----------------------------------------------------------------------------------------------------|
|                        | forward     | Activer les moteurs pour aller en avant.                                                                                                    |
| <u></u>                | back        | Activer les moteurs pour aller en arrière.                                                                                                    |
| 4                      | left        | Activer les moteurs pour aller à gauche.                                                                                                    |
| <b>↓</b>               | right       | Activer les moteurs pour aller à droite.                                                                                                    |
| <u>1</u>               | halt        | Arrêter les moteurs pour s'immobiliser.                                                                                                    |
| /speed/                | speed       | Régler la vitesse de rotation des moteurs.                                                                                                    |
| ultra<br>T             | ultra b0    | Acquérir la distance par rapport à un obstacle<br>(nécessite le module capteur de distance) - placer le<br>pointeur à l'endroit où l'on souhaite placer le bloc,<br>presser le bouton gauche de la souris, placer le pointeur<br>sur le point de destination, relâcher le bouton de la<br>souris. Affecter le nom de la variable qui recevra la<br>valeur de la distance captée (la variable b0 est<br>sélectionnée par défaut). |

#### **Temporisation**

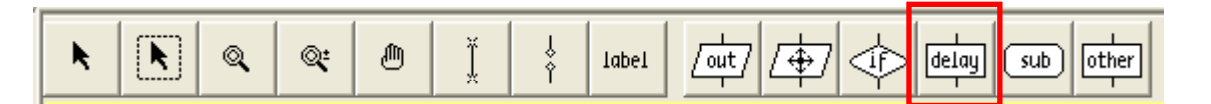

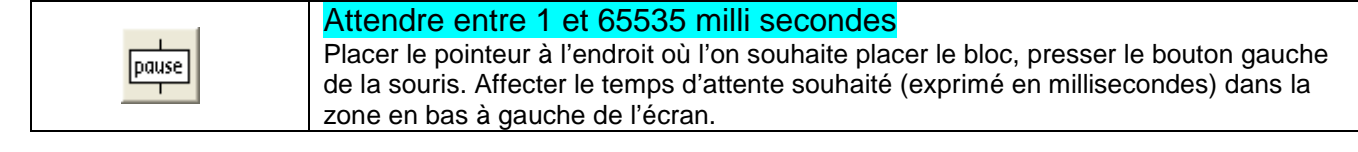